## Google Classroom (グーク ル クラスルーム)

■ 自宅のパソコンやタブレットからインターネットをダブルクリックします。

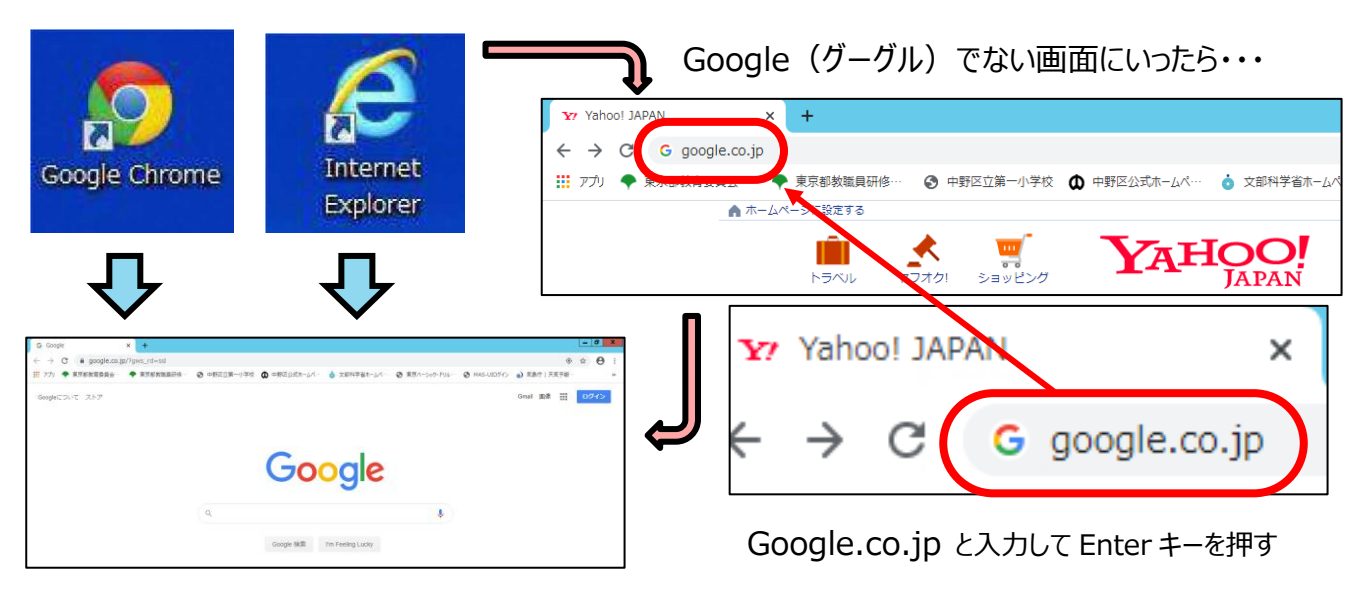

■ 画面の右上の 👬 をクリックし (押し) て、 出てきたマークの中から「アカウント」をクリックする。

| G Google x +                                                  | _ 0 X                                                    |
|---------------------------------------------------------------|----------------------------------------------------------|
| ← → C                                                         |                                                          |
| 👬 アプリ 🌩 東京都教育委員会… 🌩 東京都教職員研修… 📀 中野区立第一小学校 🚺 中野区公式ホームペ… 🧯 文部科学 | 首ホームペ··· 🚱 東京ペーシック・ドリル··· 🚱 MAS-UIログイン 👩 気象庁   天気予報··· » |
| Googleについて ストア                                                | Grail Int III 1077>                                      |
| Goog                                                          | アカウント 検索 マップ<br>アカウント 検索 マップ<br>YouTube Play ニュース        |

■ 「ログイン」をクリックする。

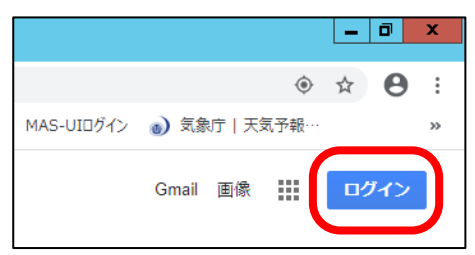

学校から配布されたお知らせを用意する。 自分の Google アカウント(メールアドレス形式)を 入力して「次へ」をクリックする

|            | Google                                  |     |
|------------|-----------------------------------------|-----|
|            | ログイン                                    |     |
|            | お客様の Google アカウントを使用                    |     |
|            | レアドレスまたは電話番号 ――                         |     |
| メール        | アドレスを忘れた場合                              |     |
| ご自分<br>して非 | のパソコンでない場合は、ゲストモード<br>公開でログインしてください。 詳細 | を使用 |
| アカウ        | ントを作成                                   | たへ  |

■ 自分の Google パスワードを入力して、 「次へ」をクリックする。

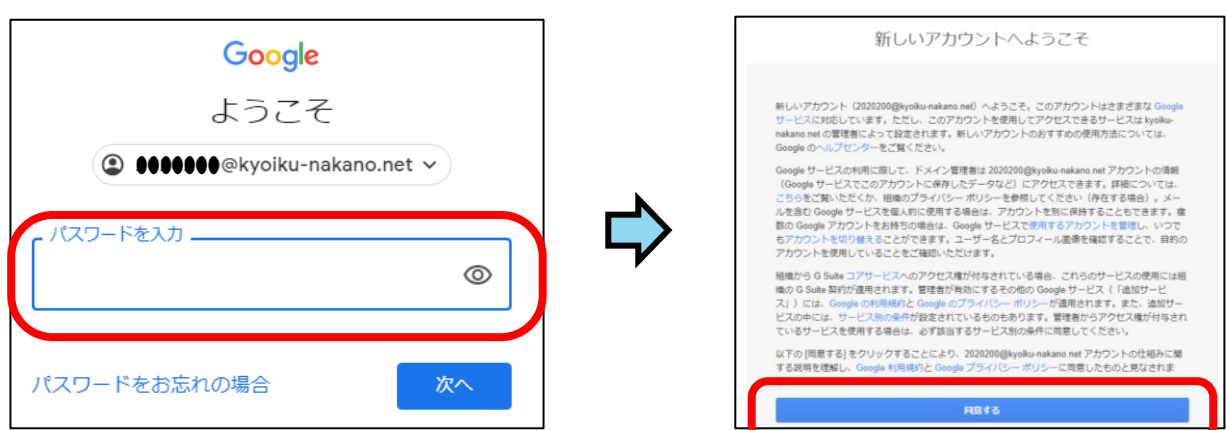

「同意する」をクリックする。

■ 画面の右上の <sup>■■</sup> をクリックして、 出てきたマークの中から「Classroom」をクリックする。

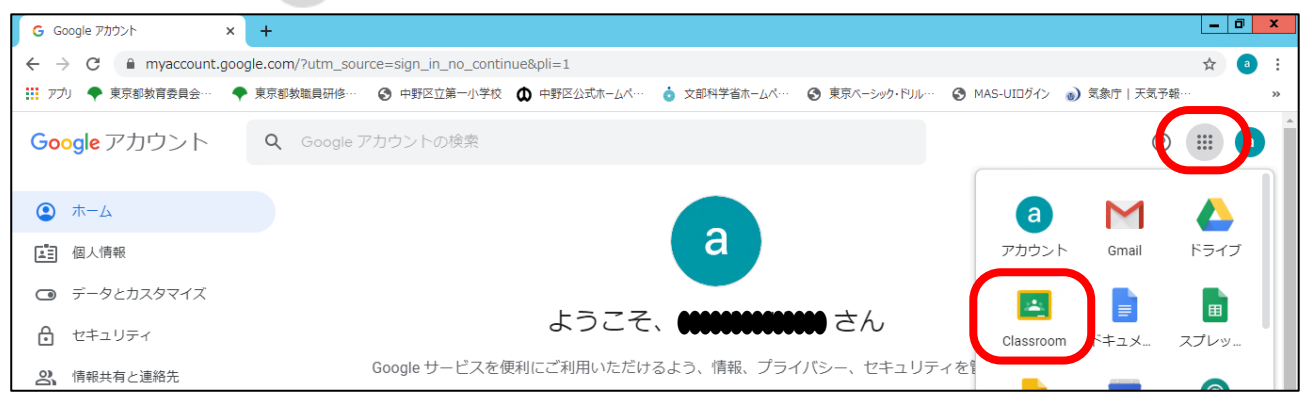

■ Google Classroom に参加するかどうか聞かれます。「続行」をクリックします。

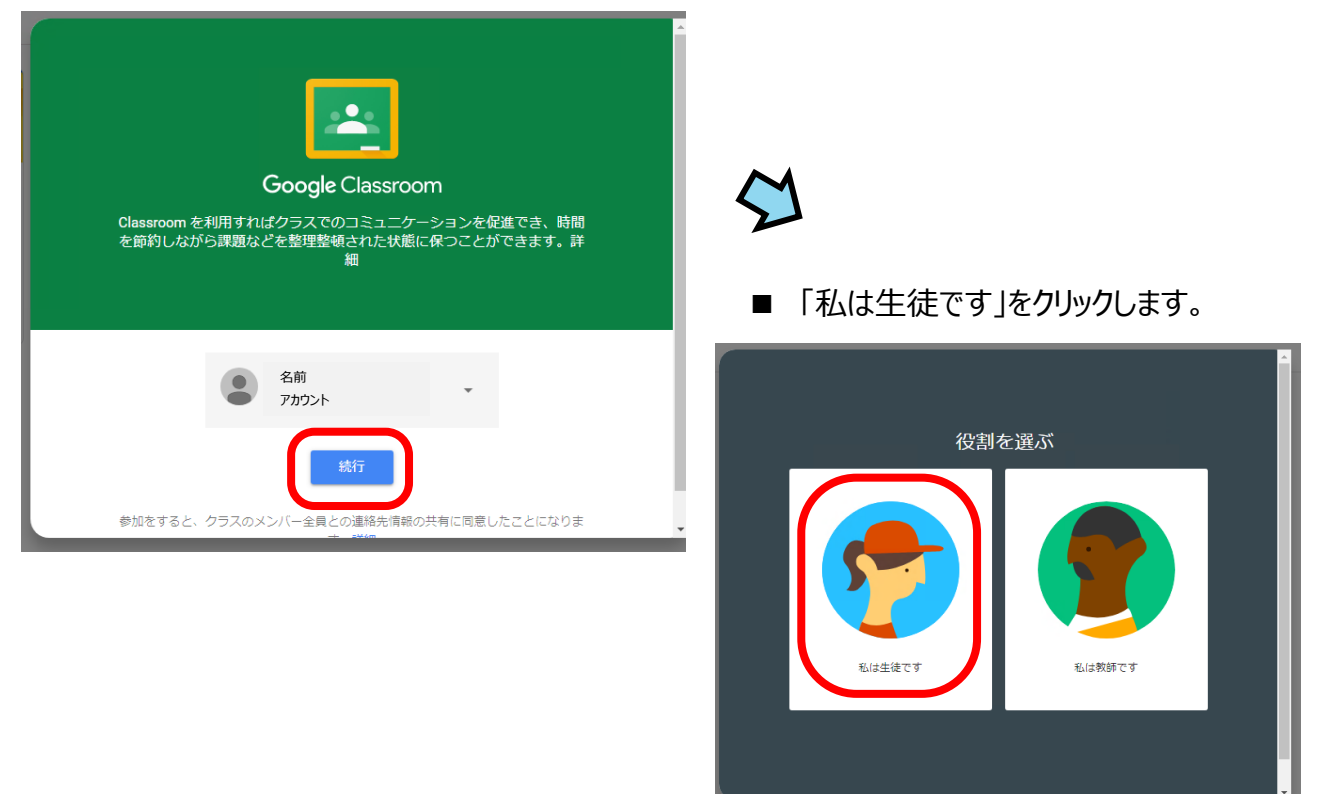

■ 自分の学年組が出てきます。(招待されています。) 「参加」をクリックします。

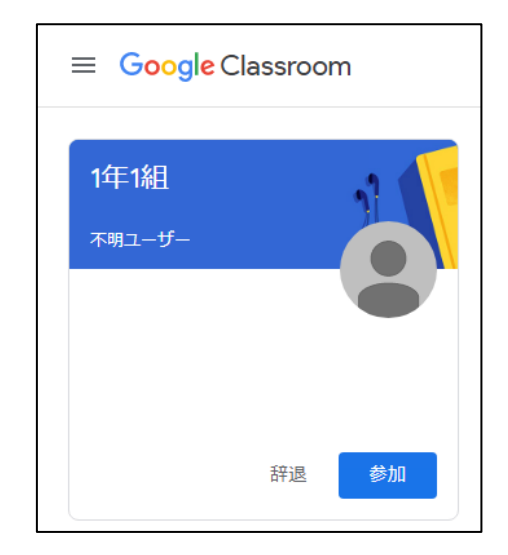

## ■ Google Classroom に入りました!

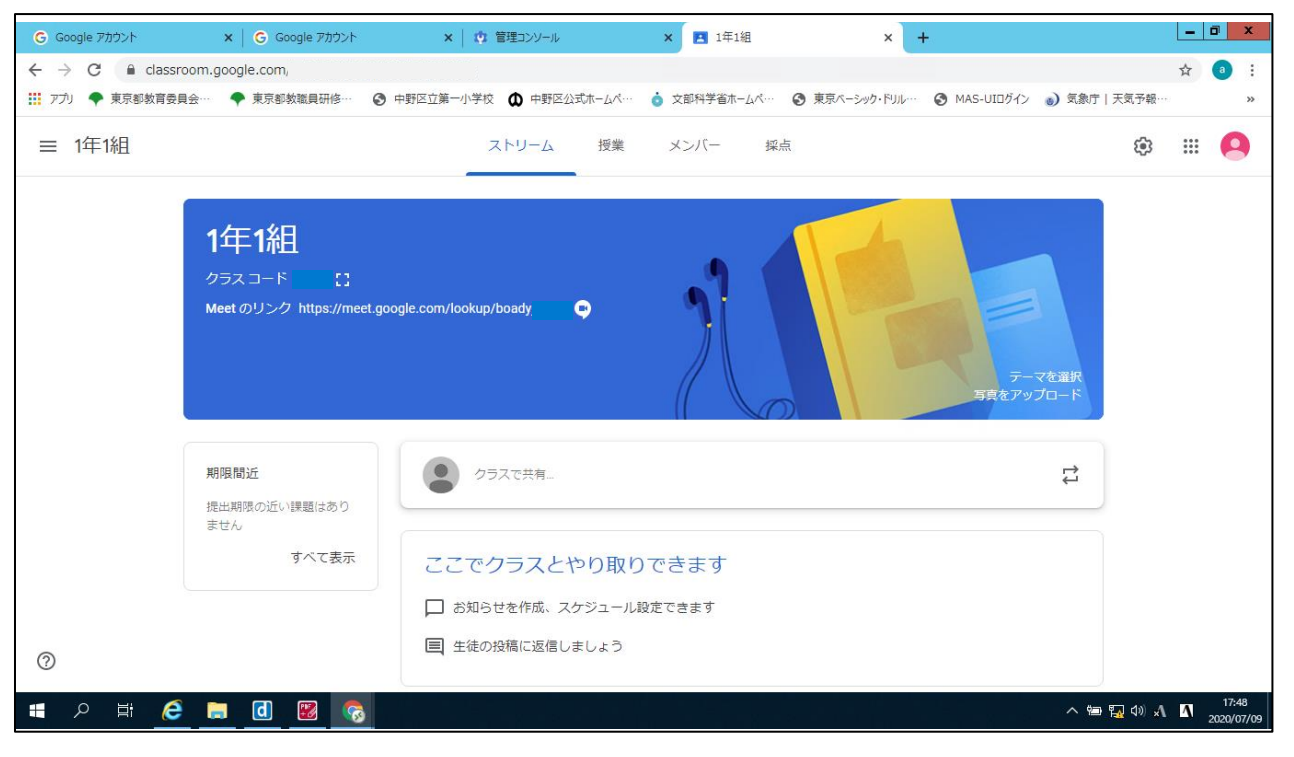

## Google Meet (グーグルミート) ■ Google Classroom の画面から入りましょう。 1年1組 Meet のリン 7 https://meet.google.com/lookup/boady 9 Meet のリンクをクリックします。 Meetの画面に入るための許可を求められます。 ■ 「許可」をクリックします。 × O Meet - ttf-gufb-mbz G Google アカウント x │ G Google アカウント 午可を求めています 11号 70% …t.google.com が次の許可を求めています × 通知の表示 Meet にマイクの使用を許可してください Mee 他の蔡伽者に自分の言声を届けるには、Meet にマイクへのアクセスを許可し ださい。使用するブラウザやバソコンごとにこの設定を行う必要があります。 許可 ブロック ■ 「許可」をクリックします。 G Google アカウント 🗙 🛛 Ġ Google アカウント € 🖬 ₫ 📓 …t.google.com が次の許可を求めています × עלד 👎 🔋 ● マイクを使用する 許可 ブロック ■ 「今すぐ参加 |をクリックします。 ゆ カメラの切り替えは、 右下の : をクリック。 「カメラを切り替え」でできます。 画面を共有する 1 レイアウトを変更 他のオプション 🤩 参加(音声には電話を使用) 全面面表示 🖨 カメラを切り替え ( ) ( **D** 設定 設 ■ ユーザーの追加は「×」をクリックします。 ♥ 電話を通して音声を使用 問題を報告 ユーザーの追加 × 不正行為を報告 ミーティングに招待したユーザーと、この情報を共有しま ⑦ ヘルプ https://meet.google.com/ ダイヤルイン: (US) +1 414-909-4196 PIN: 390 Google Meet (2 □ 参加に必要な情報をコピー 参加です。 Ŷ : 今すぐ表示

❷ ユーザーを追加